# **I©ET**

## ICETT 環境セミナー(WEB セミナー) 「産学官連携によるプラスチック資源循環の推進~これから中部圏が面白い~」

# ご参加にあたってのお願い・注意事項・FAQ

## セミナーご参加の皆様へ

この度は ICETT 環境セミナーへご登録いただき、誠にありがとうございます。 本資料では、セミナーにご参加いただくにあたってのお願いと注意事項、よくあるご質問をまとめております。 ご参加前にご一読いただきますよう、よろしくお願いいたします。

## 【セミナー前】Zoom のご利用環境をご確認ください。

- **本セミナーはビデオ会議ツール「Zoom」のウェビナー機能を利用して開催いたします。**ご出席予定のご環境で Zoom が使用可能であることを「Zoom の接続テスト」(<u>https://zoom.us/test</u>)で事前にご確認ください。
- Zoom への事前のご登録、アプリのご利用をお勧めしております。本セミナーは、Zoom へのご登録、またアプリ のダウンロードがなくても Web ブラウザからご参加いただけますが、円滑なご参加のためご検討ください。
  - ★ Zoomの登録はこちら: <u>https://zoom.us/</u>
  - ★ Zoom 無料版「ミーティング用 Zoom クライアント」アプリのダウンロード: <u>https://zoom.us/download#client\_4meeting</u>

## 【セミナー前】登録完了メールとセミナー参加 URL をご確認ください。

- セミナー参加 URL の取得のためには、参加登録ページからのご登録が必要です。
  - ★ 参加登録ページはこちら: <u>https://zoom.us/webinar/register/WN\_1OHbQWeUTYOloQ8yY4nSiQ</u>
    ★ 定員に達した場合、参加登録ページには「登録が終了しました」と表示されています。ご留意ください。
- ご登録後、ご記入いただいたメールアドレスに「no-reply@zoom.us」より、「ICETT」の名前で登録確認メールが配信されます。こちらのドメインからのメールを受け取れるよう変更をお願いします。
- 登録完了メールに記載されています参加 URL をご確認ください。デバイスによっては、「ここをクリックして参加」 にリンクが張られています。

## 【セミナー当日】オンラインセミナー会場にご入室ください。

- 当日はセミナー開始1時間前(12時30分)よりご入室いただけます。
- 安定したインターネット環境の下で、PC またはモバイルデバイス(タブレットやスマートフォン)ご準備の上、ご参加 ください。電話(スマートフォンではない電話)でのご参加はできかねますので、あらかじめご了承ください。
- 事前にご確認いただいた参加 URL をクリックし入室してください。
- ホストが入室するまでは、待合室でお待ちください。(ホスト入室前は「ホストが本ウェビナーを開始するまでお待ちください。」が画面に表示されます。)ホストが入室次第、順次、自動的に入室ができます。
- 入室後、画面の中央に表示された「コンピューターでオーディオに参加」というボタンをクリックしてご参加ください。
- ●本セミナー会場内では、参加者のマイクならびにカメラは自動的にオフになります。ご自身の操作でオンにすることはできかねますので、あらかじめご了承ください。

## <ウェビナー入室トライアルのご案内~ウェビナーの参加(入室)に不安のある方へ>

- ◆ Zoom での入室に不安のある方は、「Zoom ミーティングに参加する」の動画(1:03 分)を一度ご覧ください。
- ◆ 当日、配信された参加 URL で入室できるかご不安な方は、<u>12 時 30 分から 13 時 15 分までの間に入室をお</u> <u>試しください</u>。入室ができなかった場合、FAQ の項目の対処法をお試しいただき、万一、それでも入室ができ ない場合は以下の連絡先までお問い合わせください。
  - ICETT 担当者: 090-8550-7565 ※13時 15分以降は対応できかねますので、あらかじめご了承ください。

# **I©ETI**

### 【セミナー当日】セミナーご参加にあたっての注意事項

セミナー情報の動画・静止画・音声での記録の禁止
 本セミナーの録画・録音・撮影、スクリーンショットやダウンロード、また資料の無断転用は固くお断りいたします。
 万ーこれらの行為が発覚した場合、著作権及び肖像権侵害で対処させていただくことがありますので、あらかじめご了承ください。

#### ② 質疑応答

- 講演者、並びに事務局へのご質問は、セミナー配信画面の下方にある「Q&A」ボタンをクリックいただき、ご質問を 記入ください。ご質問は、講演中にもご記入いただけます。
- ●ご質問をご記入の際は、最初に【講演者名】をご記入いただき、どの講演者へのご質問か明記いただきますよう、
  ご協力の程よろしくお願いいたします。
- ご質問事項は、講演者ならびに事務局のみが見ることができます。他の参加者には表示されません。
- ご質問は、講演者より適宜口頭でご回答いたします。
- 進行状況等の理由により、全てのご質問には回答できない可能性がございます。あらかじめご了承ください。

#### ③ アンケート

セミナー終了後(参加者退出後)、アンケートのブラウザが立ち上がります。簡単なアンケートですので、今後の ICETTの活動の参考としたく、ご回答いただきますよう、ご協力の程何卒よろしくお願いいたします。

## よくある質問と回答(FAQ)

- Q. Zoomを初めて使います。参加方法がわかりません。
- A. Z<u>oom ヘルプセンター(https://support.zoom.us/hc/ja</u>)が提供する<u>「ミーティングに参加する」</u>の動画を一度ご覧くだ さい。こちらの動画はミーティングへの参加の説明ですが、ウェビナーでも基本は同じです。
- Q. 参加登録ページに氏名など何も記入していないのに「登録が終了しました」と表示されます。参加登録は完了 しているのでしょうか。
- A. 定員に達している場合、参加登録ページには登録項目が表示されず、「登録が終了しました」と表示されます。 こちらは、参加登録が完了した意ではございませんので、ご留意ください。

#### Q. 登録完了メールが届きません。

A1. スパム対策・ドメイン指定をご確認ください。

- ◆ スパム対策・ドメイン指定等をされている場合は、「no-reply@zoom.us」のメールアドレスからのメッセージが受信で きるよう、設定の変更をお願いいたします。
- ◆ご登録後は、ご登録いただきましたメールアドレスの受信ボックスに登録完了メールが届いていることをご確認ください。ご確認できない場合、迷惑メールボックスもご確認ください。 万ーメールが届いていない場合は、本資料末尾に記載の「連絡先」にお問合せください。
- A2. セミナー登録が終了している可能性があります。 定員に達した場合、参加登録ページには登録項目が表示されず、「登録が終了しました」と表示されています。 こちらは、参加登録が完了した意ではございませんので、ご留意ください。
- Q. 登録完了メールは届きましたが、セミナーへのリンクがありません。
- A. テキスト形式のメールでは、URL が正常に表記されない、また、「ここにクリックして参加」ボタンがありながらリンク が張られていないことがあります。その場合、a.、b.または c.の方法をお試しください。

# **I**CETT

- a. 登録確認メールを HTML 形式で表示する。
- b. 本文中の「ここをクリックして参加」を右クリックし、「リンクを編集する」で URL を表示させてください。
- c. 登録確認メールの「転送する」をクリックします。転送本文中の「ここをクリックして参加」を右クリックし、「リンク を編集する」で URL を表示させてください。
- Q. Zoom アカウントへの登録が求められました。Zoom への登録は必要でしょうか。
- A. 本セミナーは Zoom アカウントがなくても Zoom のミーティング参加サイト(<u>https://zoom.us/join</u>)から、登録完了メー ルに記載してある「ウェビナーID」と「パスコード」をご入力いただき、ご参加いただけます。

万一、参加にあたって Zoom アカウント登録が必要な場合、Zoom の登録をお願いいたします(<u>https://zoom.us/)</u>。 参加環境は安定いたします。

#### Q. URL をクリックしても入室できません。

A1. 待合室に案内されていませんか。

ホスト入室前、参加者は「待合室」に通され、「ホストが本ウェビナーを開始するまでお待ちください。」が画面に表 示されます。ホストが入室次第、順次、自動的に入室ができますので、しばらくお待ちください。

A2. パスコードを求められていませんか。

万一パスコードを求められた場合には、登録完了メールに記載してあるパスコードをご入力ください。

A3. URL をほかの方からご共有いただいていませんか?あるいはほかの方に共有していませんか?

参加 URL は、一つのデバイスで有効となった時点で、ほかのデバイスでは無効となります。参加 URL が複数の 方と共有された場合、最初に入室した方のみがセミナーにご参加いただけます。2番目以降に URL をクリックされ た方は、参加登録ページに画面が移りますので、新たにご登録ください。

A4. URL が全く機能しない場合、Zoom のミーティング参加サイトから参加できます。

万一、URL が機能しなかった場合、Zoom のミーティング参加サイト(<u>https://zoom.us/join</u>)から、登録完了メール に記載してある「ウェビナーID」と「パスコード」をご入力いただき、ご参加ください。

- Q. 待合室で待っていますが、時間になってもセミナーが始まりません。
- Q. セミナーの音声が聞こえません。
- A1. ご自身のパソコンの状態をご確認ください。
- A2. ご自身の Zoom の設定をご確認ください。
  - ◇ 入室の際、画面の中央に表示された「コンピューターでオーディオに参加」というボタンをクリックしてご参加いただけましたか。確かでない場合、画面左下の「オーディオに参加」をクリックし、「コンピューターオーディオに参加」になっているかをご確認ください。

# **ICETI**

<u>Zoom サポートセンターの動画(https://support.zoom.us/hc/ja/articles/201362283-How-Do-I-Join-or-Test-My-Computer-Audio-</u>)でもご確認できます。

- - ➢ iPhone や iPad の場合:「設定」アイコン → 設定内「Zoom」 → マイクをオン
  - > Android の場合:「設定」アイコン → 「設定」内の「プライバシー」 → 「権限」内の「マイク」
    → 「Zoom」で「このアプリのマイクへのアクセス権限をオンにする」
- ◇ Zoom アプリは更新されていますか。「Zoom 5.0」以上で参加が可能です。

※音声が聞こえるようになったかどうかの確認は「Zoom の接続テスト」(<u>https://zoom.us/test</u>)で可能です。

### Q. 質疑応答は可能でしょうか。

- ◆ 講演者、並びに事務局へのご質問は、セミナー配信画面の下方にある「Q&A」ボタンをクリックいただき、ご質問 を記入ください。ご質問は、講演中にもご記入いただけます。
- ☆ご質問をご記入の際は、最初に【講演者名】をご記入いただき、どの講演者へのご質問か明記いただきますよう、ご協力の程よろしくお願いいたします。

### その他

登録に際しご提供いただきました情報は、本セミナー開催以外の目的では使用いたしません。 (※登録時にセミナー案内やメールマガジン配信をご希望された場合を除きます。)

> 【連絡先・お問合先】 公益財団法人国際環境技術移転センター(ICETT) 担当:真下、黒田(直)、神田 Tel:059-329-3500(セミナー入室対応専用 当日 12:30~13:15 のみ 090-8550-7565) E-mail:webmaster@icett.or.jp